### SedonaWeb Home Page

Last Modified on 07/10/2023 1:13 pm EDT

# The Home Page

If the Customer correctly enters their Email Address and Password, their customer home page will be displayed (example below).

At the upper right of the home page will display the name of the logged in user.

Three panels are displayed on the home page:

- Current Balance This will show the total net due on the customer's account, which is the sum of all open invoices and unapplied payments and unapplied credit memos.
- Service Tickets If the customer has any open service or inspection tickets, the count of all tickets will be listed. A link is provided to view open tickets.
- Auto Bill Pay and Paperless Billing
- Auto Bill Pay If the customer has a credit card or bank account on file that is setup for auto-pay, this will be indicated under this header.
- Paperless Billing If the customer is flagged for having their invoices emailed, this will be indicated under this header.

Across the top of the main page are several tabs, each of which will be described,

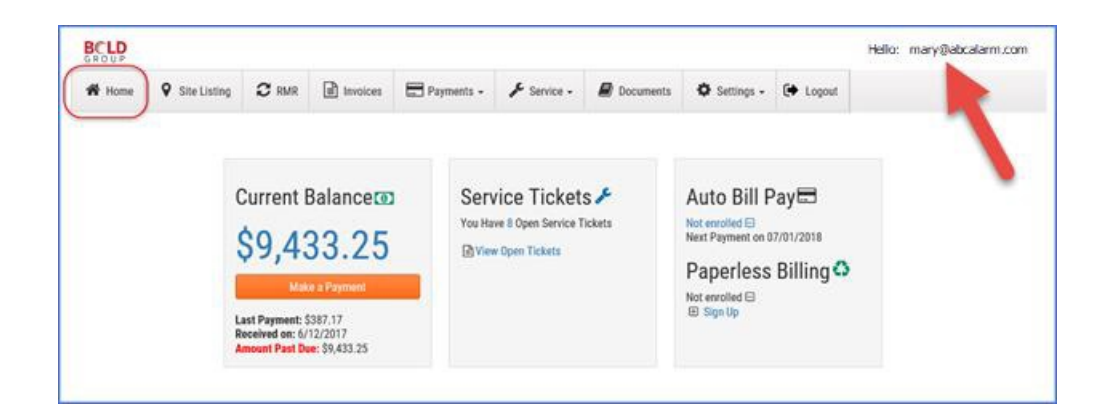

### Site Listing Tab

When clicking on the Site Listing tab, a list of all of the customer's sites will appear in a grid. If the customer has any inactive sites, checking the box labeled "Show Inactive Sites", will include both active and inactive sites in the listing.

|              |                                                  |                   |             |           |       |           | н          | ello: carolynj@boldgro | oup.com |
|--------------|--------------------------------------------------|-------------------|-------------|-----------|-------|-----------|------------|------------------------|---------|
| 🛠 Home 🛛 오   | Site Listing                                     | ices 🖃 Payments 🗸 | 🖋 Service 🗸 | Documents | 🗘 Set | tings - ( | Logout     |                        |         |
| Sites/System | S<br>Ler and drop it here to group by that field |                   |             |           |       |           |            | Show Inactive Site     | Back    |
| Site # :     | Site Name :                                      | Address           | :           | City      |       | State :   | Phone      | MonthlyCharges         | 1       |
| •1           | Ashley, Victoria                                 | 1022 Wayne Road   |             | Salem     |       | Michigan  | 7343519822 | \$228.77               |         |
| ▶ 3          | Victoria Rose Flower Shoppe                      | 136 N Main        |             | Plymouth  |       | Michigan  |            | \$188.87               |         |
| <b>H</b> ( ) | ▶ ► 10 ▼ items per pag                           | 9                 |             |           |       |           |            | 1 - 2 of 2 items       | ¢ Ĵ     |

## Site Details

Clicking on a Site Number will display detailed information for that particular site. Below the site information, four tabs of information are available: Systems, RMR, Contacts and Documents. Clicking on each tab will display information related to the customer's site. On any of the tabs where information is displayed in a blue font, clicking on that link will drill down to information that is more detailed.

| 🕈 Home                                                      | Site Listing                                                                  | C RMR                                      | Invoices                                       | 📰 Payments 🗸 | 🖋 Service -                      | Documents                                     | 🗘 Settings -                            | 🗭 Logout |                  |
|-------------------------------------------------------------|-------------------------------------------------------------------------------|--------------------------------------------|------------------------------------------------|--------------|----------------------------------|-----------------------------------------------|-----------------------------------------|----------|------------------|
|                                                             |                                                                               |                                            |                                                |              |                                  |                                               |                                         |          |                  |
| e - 1   As                                                  | shley, Victoria                                                               |                                            |                                                |              |                                  |                                               |                                         |          |                  |
| Site #<br>Site Name<br>Site Addre<br>Billed to<br>RMR Total | 1<br>Ashley, Victoria<br>ss 1022 Wayne Road<br>Ashley, Victoria<br>\$1,714.91 | ι.                                         |                                                |              | Serv<br>Last<br>Ope              | ice Information:<br>Visit 12/3<br>n Tickets 1 | 0/1899                                  |          |                  |
|                                                             |                                                                               |                                            |                                                |              |                                  |                                               |                                         |          |                  |
| Systems                                                     | Rmr Contacts                                                                  | Documen                                    | ts                                             |              |                                  |                                               |                                         |          |                  |
| Systems                                                     | Rmr Contacts                                                                  | Documen                                    | ts                                             |              |                                  |                                               |                                         |          | Inactive Systems |
| Systems<br>Drag a co                                        | Rmr Contacts                                                                  | Documen                                    | tsup by that field                             |              |                                  |                                               |                                         |          | Inactive Systems |
| Systems<br>Drag a co<br>Custome                             | Rmr Contacts<br>lumn header and drop<br>sr #                                  | Documen<br>p it here to grou<br>: S)       | ts<br>up by that field<br>rstem ID             |              | System Code                      |                                               | Description                             |          | Inactive Systems |
| Systems<br>Drag a co<br>Custome<br>Ashley, V                | Rmr Contacts<br>lumn header and drop<br>er #<br>Tictoria                      | Documen<br>p it here to grou<br>: Sy       | ts<br>up by that field<br>rstem ID<br>33550    | :            | System Code<br>Intrusion         | 1                                             | Description<br>Intrusion System         |          | Inactive Systems |
| Systems<br>Drag a co<br>Custome<br>Ashley, V<br>Ashley, V   | Rmr Contacts<br>Iumn header and drop<br>r #<br>Tictoria<br>Tictoria           | Documen<br>p it here to groo<br>: Sy<br>11 | up by that field<br>rstem ID<br>13550<br>13566 | I            | System Code<br>Intrusion<br>CCTV | I                                             | Description<br>Intrusion System<br>CCTV |          | Inactive Systems |

# Site System Details

Clicking on the arrow to the left of a Site Number will display all active systems for the site. Clicking on the Alarm Account (system number), will display details for that system and also display the RMR, Contacts and Documents tabs.

| - | Site #           | ÷   | Site Name              |                 | :           | Address    |            | 8 | City     | :            | State :  | Phor | ie            | 1   | MonthlyCharges | - |
|---|------------------|-----|------------------------|-----------------|-------------|------------|------------|---|----------|--------------|----------|------|---------------|-----|----------------|---|
| 1 | Ashley, Victoria |     |                        | 1022 Wayne Road |             |            | Salem      |   | Michigan | 7343         | 519822   |      | \$228.77      |     |                |   |
| ١ | Alarm Ad         | cou | unt :                  |                 | System Code | :          | Panel Type |   | 1        | Monitored By |          | - 8  | Warranty      |     | 1              | ^ |
|   | 105              |     |                        | þ               | Intrusion   |            | N/A        |   |          | StagesRapid  |          |      | Full Warranty |     |                |   |
|   | 184              |     |                        | ŀ               | CCTV        |            | N/A        |   |          | StagesRapid  |          |      | Full Warranty |     |                |   |
|   |                  |     | 1 • •                  |                 |             |            |            |   |          |              |          |      | 1-            | 2 0 | f 2 items 🔿    |   |
|   | 3                |     | Victoria Rose Flower S | Shr             | onne        | 136 N Main |            | T | Plymouth |              | Michigan | _    |               | 1   | \$188.87       |   |

| N                  |                              |                  |            |            |        |             |      |               |         |             |        |   | Hello: carolynj@bol | ldgroup |
|--------------------|------------------------------|------------------|------------|------------|--------|-------------|------|---------------|---------|-------------|--------|---|---------------------|---------|
| 🕈 Home 🛛 🕈 Si      | te Listing 2 RMR             | Invoices         | Payments - | 🖌 🎤 Ser    | vice • | - 🔊         | Docu | ments 📢       | Setting | is • 🕩 I    | Logout |   |                     |         |
|                    |                              |                  |            |            |        |             |      |               |         |             |        |   |                     |         |
| stem - 2   Acct.   | # 105                        |                  |            |            |        |             |      |               |         |             |        |   |                     |         |
| System Account     | 2                            |                  |            |            | s      | ervice Info | mat  | ion:          |         |             |        |   |                     |         |
| Account Number     | 105                          |                  |            |            | L      | ast Visit   |      |               |         |             |        |   |                     |         |
| Site               | Ashley, Victoria             |                  |            |            | 0      | pen Ticket: |      | 0             |         |             |        |   |                     |         |
| Location           |                              |                  |            |            | L      | ast Inspect | ion  |               |         |             |        |   |                     |         |
| Monthly Charges    | \$810.80                     |                  |            |            | Ρ      | O Number    |      | 567           | 8       |             |        |   |                     |         |
| Status             | Active                       |                  |            |            |        |             |      |               |         |             |        |   |                     |         |
| Rmr Contacts       | Documents                    |                  |            |            |        |             |      |               |         |             |        |   |                     |         |
| Conducto           | boouncing                    |                  |            |            |        |             |      |               |         |             |        |   |                     |         |
| Drag a column head | ler and drop it here to grou | up by that field |            |            |        |             |      |               |         |             |        |   |                     | -       |
| RMR ID : Cu        | stomer Name                  |                  | Monthly \$ | Pending \$ | :      | Cycle \$    | :    | Next Cycle    | :       | Cycle Start | Date   | : | Last Cycle Date     | :       |
| 114904 As          | hley, Victoria               |                  | 42.75      | 0.00       |        | 42.75       |      | Fri Dec 01 20 | 17      | Tue Nov 01  | 2016   |   | Wed Nov 01 2017     |         |
| 114905 As          | hley, Victoria               |                  | 59.37      | 0.00       |        | 59.37       |      | Fri Dec 01 20 | 117     | Tue Nov 01  | 2016   |   | Wed Nov 01 2017     |         |
|                    |                              |                  |            |            |        |             |      |               |         |             |        |   |                     |         |

### System Details

Once you are viewing the account from the System level, you can also view details related to RMR, Contacts and Documents.

### **RMR** Tab

When clicking on a RMR ID link, detailed information will be displayed for that recurring line. To return to the RMR listing, click on the Back button.

|                                                                              |                                                       |          |            |                       |                                                  |                                                  |          | Hello: carolynj@boldgroup.com |
|------------------------------------------------------------------------------|-------------------------------------------------------|----------|------------|-----------------------|--------------------------------------------------|--------------------------------------------------|----------|-------------------------------|
| 🕷 Home 🛛 🛛 Si                                                                | te Listing 2 RMR                                      | Invoices | Payments 🗸 | 🖋 Service 🗸           | 🗐 Documents                                      | 🗘 Settings 🗸                                     | 🕞 Logout |                               |
| RMR - 114904   M                                                             | Ionitoring                                            |          |            |                       |                                                  |                                                  |          | Back                          |
| Billed to<br>Site<br>RMR ID #<br>Alarm Account                               | Ashley, Victoria<br>Ashley, Victoria<br>114904<br>105 |          |            | Sta<br>Re<br>Re<br>Ne | itus<br>curring Start<br>curring End<br>xt Cycle | Active<br>11/01/2016<br>01/31/2018<br>12/01/2017 |          |                               |
| Description<br>Monthly Charges<br>Cycle Amount<br>Billing Cycle<br>PO Number | Monitoring<br>\$42.75<br>\$42.75<br>M                 |          |            |                       |                                                  |                                                  |          |                               |

### **Contacts Tab**

Clicking on the Contacts tab will display all billing and site contacts linked to this particular site.

| Rmr Contacts Documents                         |               |                |                        |
|------------------------------------------------|---------------|----------------|------------------------|
| Drag a column header and drop it here to group | by that field |                |                        |
| Name :                                         | Title :       | Phone :        | Email :                |
| Jack Ashley                                    |               | 73424870012245 |                        |
| Carol Johnson                                  |               | 7344140760     | carolynj@boldgroup.com |
|                                                | ems per page  |                | 1 - 2 of 2 items 💍 🖒   |

#### **Documents** Tab

Clicking on the Documents tab will display a listing of all documents linked to this particular site. The customer also has the ability to upload documents to their account.

Note: All documents saved with a security level of 1 will be available for the customer.

| Rmr Contacts Documents Drag a column header and drop it I | ere to group by that field |             |             | U               | ہ<br>pload Document |
|-----------------------------------------------------------|----------------------------|-------------|-------------|-----------------|---------------------|
| Document ID                                               | : File Name                | : File Size | : File type | E Download      | :                   |
|                                                           | 10 • items per page        |             |             | No items to dis | splay 🔿             |

To upload a document, click on the Upload Document button. The upload document form will be displayed. Required fields are Document Type, File Name and User Description. Click in the text box at the bottom of the form. This will open your file explorer to locate the file to upload. When finished, click the Submit button. If all required fields were populated, the customer will receive a confirmation message that the file upload was successful.

| Upload Document       |                             |                             |                         |        | ÷ -   | - 🗆 × |
|-----------------------|-----------------------------|-----------------------------|-------------------------|--------|-------|-------|
|                       |                             |                             |                         | Submit | Close | 2     |
| System                | 105 🗸                       | References                  | 0                       |        |       |       |
| Document Type         | Diagram 👻                   | Reference 1                 | Ref 1                   |        |       |       |
| File Name             | Elephant Bar-floor plan.pdf | Reference 2                 | File Upload Status      | -<br>- | ×     |       |
| User Description      | Site map for system 105     | Reference 3                 | File Uploaded Successfu | illy.  |       |       |
|                       |                             | Reference 4                 | Ref 4                   |        |       |       |
| Einsbert Der Bergelen | Click or                    | drag and drop document here |                         |        |       |       |

Once a document was uploaded, it will be displayed in the documents listing.

| Rmr Contacts Doc         | uments       |                             |   |               |   |           |   |                  |      |      |
|--------------------------|--------------|-----------------------------|---|---------------|---|-----------|---|------------------|------|------|
|                          |              |                             |   |               |   |           |   | Upload           | Docu | nent |
| Drag a column header and | drop it here | to group by that column     |   |               |   |           |   |                  |      | ^    |
| Document ID              | :            | File Name                   | - | File Size     | : | File type | : | Download         |      | :    |
| 2360                     |              | Elephant Bar-floor plan.pdf |   | 0.00578403 MB |   | Diagram   |   | *                |      |      |
|                          | н 10         | ▪ items per page            |   |               |   |           |   | 1 - 1 of 1 items | Ċ    |      |

#### **RMR** Tab

When clicking on the RMR Tab, all active recurring lines associated with all Sites and Systems will be listed in the grid. To view the details of a particular recurring line, click on the RMR ID link.

Note: If a recurring line has a recurring end date in the future, it can only be viewed by checking the Cancelled RMR's checkbox.

| Δ                             |                                  |                                            |               |   |                            |             |         |               |         |            | ł | Hello: carolynj@b | oldgroup.co |
|-------------------------------|----------------------------------|--------------------------------------------|---------------|---|----------------------------|-------------|---------|---------------|---------|------------|---|-------------------|-------------|
| Home                          | Site Listing                     |                                            | Invoices      |   | Payments 👻                 | 🖋 Service - | ┛ Docur | ments 🗘 Se    | tings 🗸 | 🕞 Logout   |   |                   |             |
|                               |                                  |                                            |               |   |                            |             |         |               |         |            |   |                   |             |
| MR                            |                                  |                                            |               |   |                            |             |         |               |         |            |   |                   | Bac         |
|                               |                                  |                                            |               |   |                            |             |         |               |         |            |   |                   |             |
|                               |                                  |                                            |               |   |                            |             |         |               |         |            |   | Canaalla          | d DMD+      |
| an a column                   | n header and dron                | it here to group h                         | y that field  |   |                            |             |         |               |         |            |   | Cancelle          | ed RMRs     |
| ag a column<br>MR ID          | n header and drop<br>: Bil       | it here to group b                         | by that field | : | Site Name                  |             | :       | Alarm Account | : 1     | Aonthly \$ |   | Cancelle          | ed RMRs     |
| ag a column<br>MR ID<br>21582 | n header and drop<br>: Bil<br>As | it here to group b<br>To<br>hley, Victoria | by that field | 1 | Site Name<br>Ashley, Victo | vria        | :       | Alarm Account | : 1     | Monthly \$ | : | Cycle \$          | ed RMRs     |

When clicking on a RMR ID link, detailed information will be displayed for that recurring line. To return to the RMR listing, click on the Back button.

|              |                    |          |          |            |             |               |                |          | Hello: carolynj@boldgroup.com             |
|--------------|--------------------|----------|----------|------------|-------------|---------------|----------------|----------|-------------------------------------------|
| 倄 Home       | Site Listing       |          | Invoices | Payments - | 🖋 Service 🗸 | 🗐 Document    | s 🗘 Settings - | 🗭 Logout |                                           |
| RMR - 1215   | 87   501           | Viotoria |          |            | 64          | stuc          | Antiun         |          | Back                                      |
| Diffed to    | Ashley,            | Victoria |          |            | 30          | itus          | ACIIVE         |          |                                           |
| DMD ID #     | ASIIIEy,<br>121597 | victoria |          |            | Re          | curring Start | 02/01/2018     |          |                                           |
| Alarm Acco   | unt 105            |          |          |            | Ne          | xt Cycle      | 12/01/2017     |          |                                           |
| Description  | 501                |          |          |            |             |               |                |          |                                           |
| Monthly Ch   | arges \$33.78      |          |          |            |             |               |                |          |                                           |
| Cycle Amou   | int \$33.78        |          |          |            |             |               |                |          |                                           |
| Billing Cycl | e M                |          |          |            |             |               |                |          |                                           |
| PO Number    | 4378               |          |          |            |             |               |                |          |                                           |
|              |                    |          |          |            |             |               |                |          |                                           |
|              |                    |          |          |            |             |               |                | © 2021   | - SedonaCloud - 1.24.4 Version - 6.1.0.24 |

## Cancelled RMR

On the RMR Tab is an option to view Cancelled RMR. When checking this box, all active and cancelled recurring lines will be displayed. If a recurring line has a recurring end date in the future, it can only be viewed by checking the Cancelled RMR's checkbox.

Note: If the recurring line was cancelled because of a rate increase, it will be listed if the Cancelled RMR's checkbox is selected.

|                     |                   |                      |               |     |               |             |         |       |         |        |            | ł | Hello: carolynj@ | boldgroup.com |
|---------------------|-------------------|----------------------|---------------|-----|---------------|-------------|---------|-------|---------|--------|------------|---|------------------|---------------|
| 倄 Home              | Site Listin       | g C RMR              | Invoices      |     | Payments 👻    | 🖋 Service - | ┛ Docur | ments | 🔅 Sett  | ings · | - 🕞 Logout |   |                  |               |
| RMR<br>Drag a colum | n header and droj | ) it here to group I | by that field |     |               |             |         |       |         |        | •          |   | Cancell          | Back          |
| RMR ID              | : Bi              | ll To                |               | - 1 | Site Name     |             | :       | Alarm | Account | ÷      | Monthly \$ |   | Cycle \$         | +             |
| 65474               | A                 | shley, Victoria      |               |     | Ashley, Victo | ria         |         | 105   |         |        | \$35.00    |   | \$35.00          |               |
| 65498               | ) A:              | shley, Victoria      |               |     | Ashley, Victo | ria         |         | 184   |         |        | \$35.00    |   | \$105.00         |               |
| 65580               | A                 | shley, Victoria      |               |     | Ashley, Victo | ria         |         | 184   |         |        | \$37.50    |   | \$112.50         |               |

Recurring lines where there is a date shown in the Recurring End field are cancelled lines.

| Helio: carolyni@boldgrc                                                  |                                            |                      |          |            |                   |                                                 |                                                  |          |      |
|--------------------------------------------------------------------------|--------------------------------------------|----------------------|----------|------------|-------------------|-------------------------------------------------|--------------------------------------------------|----------|------|
| 🖀 Home                                                                   | Site Listing                               | C RMR                | Invoices | Payments - | 🖋 Service 🗸       | Documents                                       | s 🔅 Settings -                                   | 🗭 Logout |      |
| RMR - 65474                                                              | Monitoring                                 | J                    |          |            |                   |                                                 |                                                  |          | Back |
| Billed to<br>Site<br>RMR ID #<br>Alarm Accou                             | Ashley,<br>Ashley,<br>65474<br>nt 105      | Victoria<br>Victoria |          |            | Sta<br>Rei<br>Nei | tus<br>curring Start<br>curring End<br>xt Cycle | Active<br>04/01/2014<br>09/30/2015<br>11/01/2015 |          |      |
| Description<br>Monthly Chai<br>Cycle Amoun<br>Billing Cycle<br>PO Number | Monitor<br>rges \$35.00<br>tt \$35.00<br>M | ing                  |          |            |                   |                                                 |                                                  |          |      |